## **BÀI 3: GIỚI THIỆU MÁY TÌM KIẾM**

## CHỦ ĐỀ C: TỔ CHỨC LƯU TRỮ, TÌM KIẾM VÀ TRAO ĐỔI THÔNG TIN

## MÔN: TIN HỌC – CÁNH DIỀU - LỚP 6

# BIÊN SOAN: BAN CHUYÊN MÔN LOIGIAIHAY.COM

### Câu C17 trang 23 SBT Tin học lớp 6 - Cánh Diều

Em hãy sử dụng máy tìm kiếm để tìm thông tin về ngành nghề mà em yêu thích. Tóm tắt thông tin và lưu văn bản đó vào một tệp.

### Phương pháp:

Các bước tìm thông tin bằng máy tìm kiếm:

- Mở trình duyệt web.
- oigiaihay.com - Nhập địa chỉ máy tìm kiếm vào cửa sổ trình duyệt.
- Nhập từ khoá tìm kiếm.
- Lựa chọn kết quả tìm kiếm.

#### Cách giải:

Ví dụ: Em thích ngành sư phạm toán.

- Bước 1: Mở trình duyệt web (Ví dụ: Google Chorme).

- Bước 2: Nhập địa chỉ máy tìm kiếm vào cửa sổ trình duyệt (https://www.google.com.vn/).

- Bước 3: Nhập từ khoá tìm kiếm (Nên học ngành sư phạm toán ở trường nào, ngành sư phạm toán bao nhiêu điểm, học sư phạm có phải đóng học phí không,...).

- Bước 4: Lựa chọn kết quả tìm kiếm với mỗi từ khóa. Loigiaihay.com
- => Tóm tắt thông tin và lưu văn bản đó vào một tệp.

Loigiaihay.com